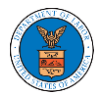

## HOW TO REMOVE DELEGATION ACCESS FROM A CASE?

 Log in and click on the eFile & eServe with the Office of the Administrative Law Judges (OALJ) or Board of Alien Labor Certification Appeals (BALCA) tile from the main dashboard.

# Dashboard

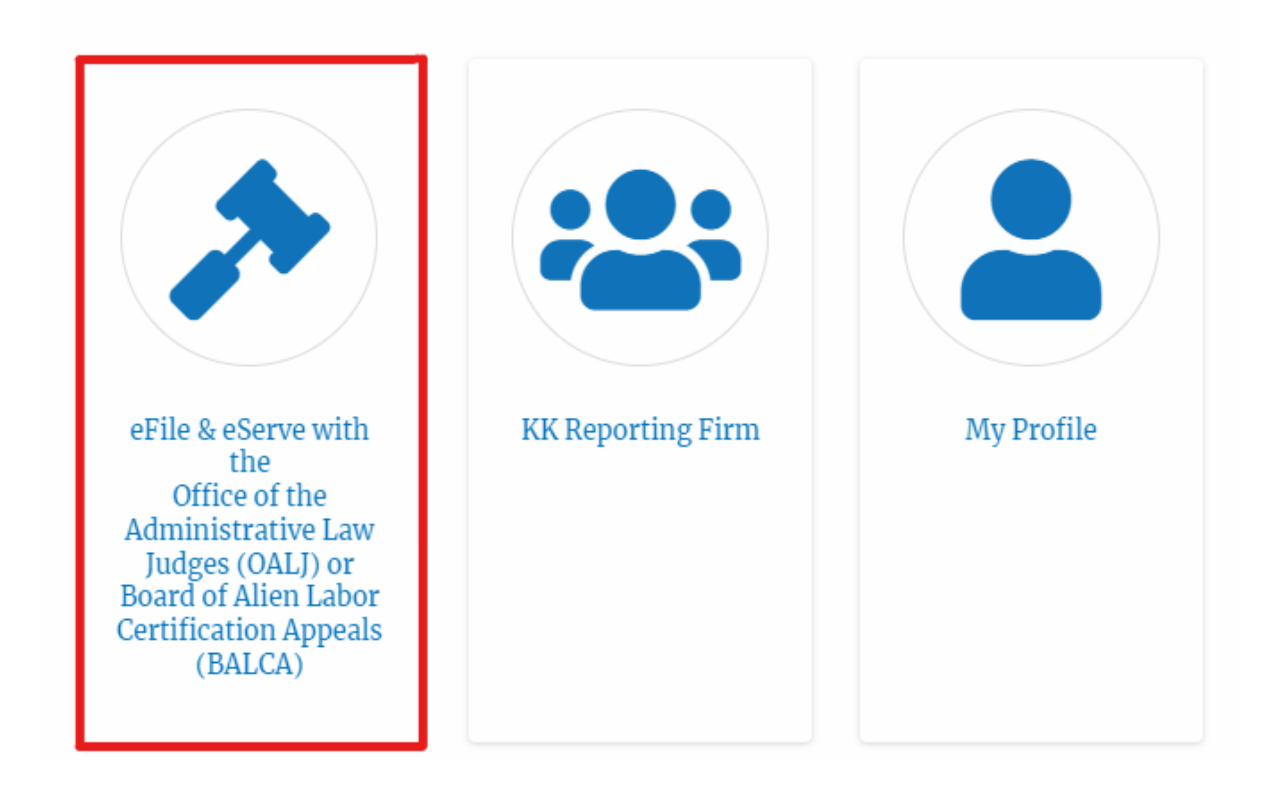

### 2. Click on an OALJ Case Number.

#### Accessed Cases

The following are the list of cases you have access to. Click on the OALJ Case Number link to view case status, access filings and servings and to submit new filings.

|                     |               |               |        | S                 | howing 5 of 5 rec         | ords View More 🕈    |
|---------------------|---------------|---------------|--------|-------------------|---------------------------|---------------------|
| OALJ Case<br>Number | Claimant Name | Employer Name | Status | User Type         | Accessed On               | Organization        |
| 2012LHC02015        |               |               | CLOSED | Court<br>Reporter | 06/20/2022 -<br>03:21 EST | KK Reporting Firm , |

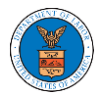

3. Click on the **Remove from My Dashboard** button to remove it from your OALJ Dashboard

# **Case Details**

# Summary

| eFile Case Number  |                                 |
|--------------------|---------------------------------|
| OALJ Case Number   | 2012LHC02015                    |
| Agency Reference # |                                 |
| Case Type          | LHC                             |
| Case Type Group    | LONGSHORE                       |
| ALJ Decision Date  | 11/25/2014 - 00:00 EST          |
| Claimant Name      |                                 |
| Employer Name      |                                 |
| Office             | CINCINNATI                      |
| Assigned Judge     |                                 |
| Status             | CLOSED                          |
| Docketed Date      | 09/05/2012 - 12:09 EST          |
| Submit a New F     | Filing Remove From My Dashboard |

4. Click on the **Remove** button.

### Remove From My Dashboard

| are removing th | e following case from your da | shboard. Please confir | m. Help |
|-----------------|-------------------------------|------------------------|---------|
| ummary          |                               |                        |         |
| Case Number     | EFS-OALJ-2206-214678          |                        |         |
|                 | 2020TL N00066                 |                        |         |

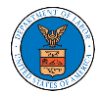

5. Once the **Remove** button is clicked, the user is taken to the OALJ Cases dashboard where a message is displayed that "The case has been removed from your list of cases."

#### OALJ and BALCA Dashboard

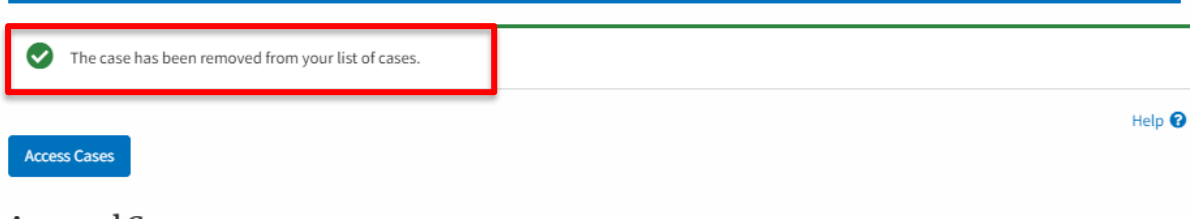

#### Accessed Cases

The following are the list of cases you have access to. Click on the OALJ Case Number link to view case status, access filings and servings and to submit new filings.